## Portal Colaborativo – Consultar as Ordens de Compra no Portal Colaborativo

## Como consultar as Ordens de Compra no Portal Colaborativo

Acesse o Portal Colaborativo: Clique no link <u>Portal Colaborativo</u> para entrar no portal.

Visualize seus pedidos na tela inicial:

Ao entrar no portal, a Listagem de Pedidos será exibida automaticamente. Nesta página, você pode visualizar tanto os Pedidos Recebidos quanto os Pedidos Faturados.

|                     | ि Pedidos de Vendas Recebidos Semana      | 🐂 Pedidos de Vendas Faturados Semana     |                   |
|---------------------|-------------------------------------------|------------------------------------------|-------------------|
| 🐂 Minhas Vendas 🛛 < |                                           |                                          |                   |
|                     |                                           |                                          |                   |
|                     |                                           | Listagem de Pedidos                      | (últimos pedidos) |
|                     | Controle de documentos                    | (últimos mēs) 🐂 Recebidos 🏹 Faturados    |                   |
|                     |                                           |                                          |                   |
|                     | Empresa 🛗 Qtd. Qtd. Qtd. Qtd. Qtd. Prioto | Qtd. Qtd. N° Pedido Data Emissão Cliente | Valor (R\$) 🔹 👁   |

Acesse suas ordens de compra pelo menu lateral:

Outra forma de visualizar suas ordens de compra é pelo menu lateral. Navegue até:

Minhas Vendas > Ordens de Compra > Listagem.

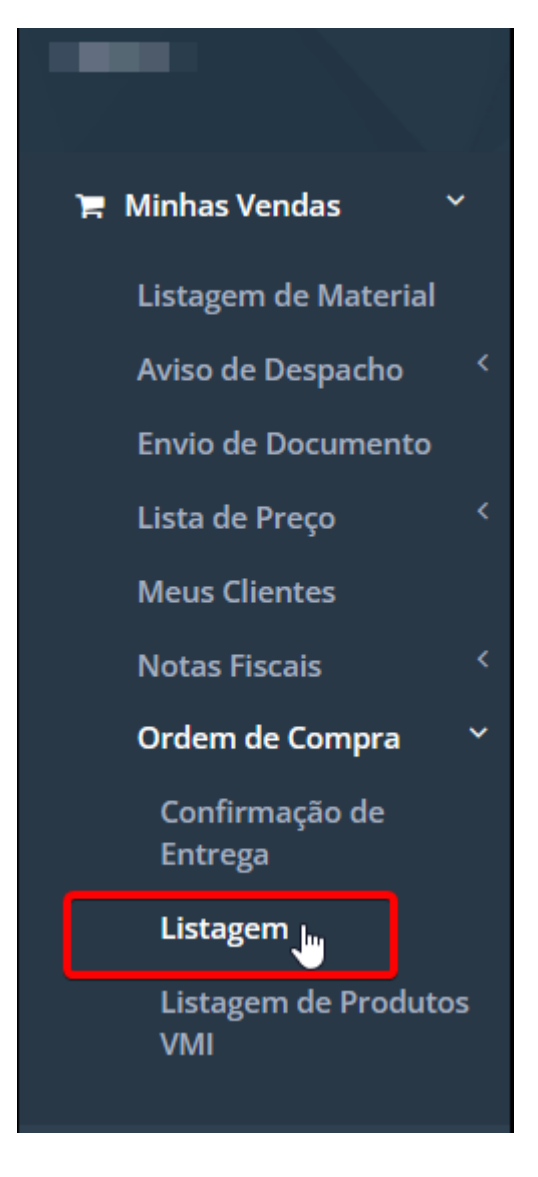

Filtre suas ordens de compra:

Para facilitar a busca, você pode aplicar filtros utilizando as seguintes opções:

- Cliente
- Período (de até)
- Status (Verificados/Não Verificados)
- Número do Pedido
- Número da Ordem de Compra

Listagem das Ordens de Compra

| Cliente | Período de      |   | Até | Status          |        |
|---------|-----------------|---|-----|-----------------|--------|
| Todos * |                 | Ê |     | Todos           | ~      |
| Pedido  | Ordem de Compra |   |     | Todos           |        |
|         |                 |   |     | Verificados     |        |
|         |                 |   |     | Não Verificados |        |
|         |                 |   |     | Pes             | quisar |
|         |                 |   |     |                 |        |

Lembramos que nossa equipe de suporte está sempre à disposição para auxiliá-lo em qualquer dúvida ou dificuldade que possa surgir durante o processo. Não hesite em entrar em contato!

Estamos empenhados em fornecer as melhores soluções e continuaremos a inovar para atender às suas necessidades.

Precisa de ajuda? <u>suporte@veloce.tech</u> Fone: (51) 3108-0066 / (51) 3307.6301 Visite também nossa base de conhecimento: <u>cac.veloce.tech</u>